## U3A Highvale Membership Renewal, Payment & Class Enrolment (Issued by Secretary U3A Highvale November 2023)

### PLEASE READ THIS VERY CAREFULLY

Renewal is done online through our website:- <u>https://u3ahighvale.com.au/myu3a-login/</u>. There are four key points to note:

- □ You must be an existing fee-paying member.
- □ You require an email address, membership ID and password to transact online.
- □ You cannot enrol in a class until your payment of \$50 to U3A Highvale (by EFT, or at your bank) has been received.
- □ Your membership badge will be distributed on the commencement of classes.

Procedures for renewal, payment and class enrolment are explained below.

#### NOTE that images used here are based on 2021 sample screens. The screens you see are similar but reflect the current year.

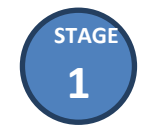

How to Renew Membership Online

#### You MUST have an email address, member ID and password to register online.

You can operate **MyU3A** on desktops, laptops, notebooks and smart phones. All you need is a web browser – Firefox is recommended.

 Access the U3A Highvale website and select MyU3A Login > Member Portal to display Member Login. Enter your ID and password and click Log in.

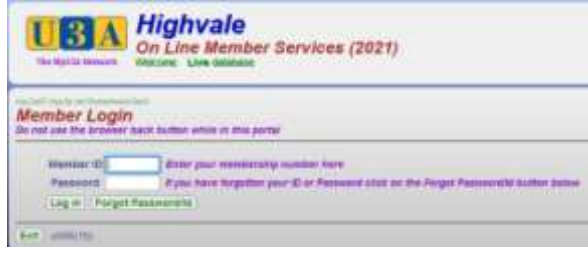

2. If you cannot remember your password, click Forgot Password/ld.

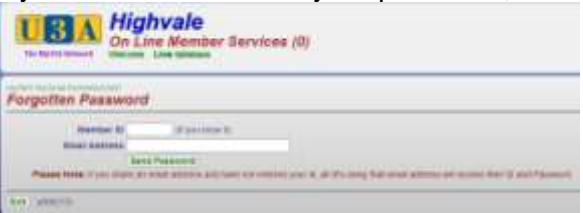

3. At the Forgotten Password page,

| The Art LA Market Line Member Services (0)                   |                                                    |                                |
|--------------------------------------------------------------|----------------------------------------------------|--------------------------------|
| Forgotten Password                                           |                                                    |                                |
| Mamber ID                                                    | OF you know its                                    |                                |
| Ernel Albicese                                               |                                                    |                                |
|                                                              | e Password )                                       |                                |
| Plasse Note: Fylio state or<br>ernit aldress all recurse the | amail actions and ture not set<br>(1) and Passered | nut your IE, all the same that |
|                                                              |                                                    |                                |

enter your ID and email address and click **Send Password**. When you receive your password, log into the Member Portal.

- 4. The Membership Status page displays. Click Renew Membership .... for the current year.
- 5. The grade of membership is set at FULL member. Confirm that you will abide by the constitution and U3A Highvale policies by ticking the check box and click **Proceed**.

- 6. You will be asked to confirm your vaccination status.
- 7. Update your profile if you wish and click Commit.
- 8. The Membership Status page informs you that you have successfully entered your details and membership fee is owing. If everything is in order click **Next**.
- 9. The Member Summary page displays. Print it as a record of your successful renewal and click Pay Office to indicate that you will follow up with EFT payment which is a bank transaction made outside the system. You exit the system from the Member Portal page. See STAGE 2 on How to Pay.

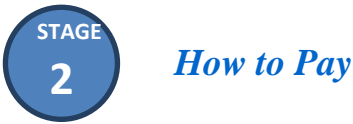

# Having completed your renewal online, you'll need to pay a fee of \$50 before enroling in class(es). Your payment transaction is made outside of MyU3A.

Pay By Electronic Funds Transfer (EFT)

1. Make EFT payment to U3A Highvale's bank account as detailed:

Bank of Melbourne BSB: 193-879 Account No: 483211581 Account Name: U3A Highvale Inc.

When paying by EFT, use your ID and name in the payment reference: e.g. ID987 JBlog

2. If possible, notify U3A Highvale of your payment via an email, quoting your Member ID, name and transaction reference to: enquiries@u3ahighvale.com.au.

<u>NOTE</u>: If you are unable to pay by EFT, get a family member or friend to assist you.

## Pay By Visiting Your Bank

- 1. Visit your bank and arrange payment to U3A Highvale's bank account (see above). If you are unable to visit your bank, get a family member or friend to assist you.
- 2. Use your ID and name in the payment reference: e.g. ID987 JBlog.
- 3. If possible notify U3A Highvale of your payment via an email, quoting the payment reference to: enquiries@u3ahighvale.com.au.
- 4. Continue to **STAGE 3** on How to Enrol Online below.

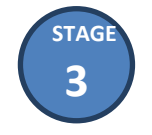

How to Enrol Online in Classes

There will be at time delay of about 3-4 days (for bank processing) between your renewal and our receipt of your payment. After the time lapse, access the U3A Highvale website again to enrol.

- Select the menu item Courses and then select Direct Enrolments. The Member Login screen displays. Log in as a member with your ID and password. The Member Status page displays and Classes... button for the current year will be available. This allows for the selection of class(es). If a class is full, you will be waitlisted.
- Click Classes.... Your Class Status displays with a list of your current classes. Click Class Names... for the current year to show All Classes. From the list displayed, tick the relevant checkboxes as required to enrol in one or more classes and click Next when done. The Class Status page redisplays to include your latest class(es). Click Next.
- The Member Status redisplays with your recorded details, click Next. The Member Summary page displays listing all the classes for which you are enroled. If a class is full you will be waitlisted Click Exit to finish. You will be informed of your successful class enrolment by email.